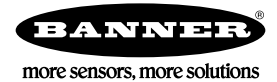

## Technical Note

## Initial Steps and Equipment Needed

To turn on a light or alarm based on an analog sensor reading, set a threshold on the analog input.

Required equipment includes:

- Wireless DX80 Node
- Analog sensor wired to Node 1's I/O 5 (for example), such as a tank level sensor
- Windows-based PC running the User Configuration Tool v2 (downloaded from the Banner website)
- 1. Connect the network's Gateway to your PC.
- 2. Set the threshold on the analog input.
- 3. Map the Node's input to an output on the Gateway to trigger a light or alarm.
- 4. Repeat these steps for each sensor you'd like to monitor.

## Set a Threshold on an Analog Input

Set a threshold on an analog input to define a clear on and off value.

- 1. Go to the **Configuration** > Device **Configuration** screen, click GET Gateway.
- The Gateway's configuration information is downloaded from the Gateway to the User Configuration Tool (UCT).
- 2. Click GET Node on the Node 1 line to retrieve the same configuration information about Node 1.
- 3. Click the arrow on the left side of the Node 1 line. The input and output points for Node 1 display.
- 4. Select Enabled for Input 5. Input 5 is "turned on" for Node 1.
- 5. Click the arrow next to Input 5 to display Input 5's parameters.
- 6. Set the Threshold to 16 mA. Set the Hysteresis to 1 mA.

| Input 5 🛛 Enabled Analog Input                                                                                                    | GET SENE                                                                                                    |
|----------------------------------------------------------------------------------------------------|----------------------------------------------------------------------------------------------------|
| I/O configuration       Invert I/O       Units     0-20mA       Sample rate     00:00:00.000        Report rate     00:00:01.000        Report type     Analog | Digital signal conditioning<br>Sample high 0<br>Sample low 0<br>Switched power options<br>Power supply External |
| Serial options<br>Miscellaneous                                                                                                    | Warmup 0:00.000 \$                                                                                              |
| Sync counter None   Serial address 0                                                                                                    | Threshold 16.00 ≎ mA<br>Hysteresis 1.00 ≎ mA                                                                    |
| IO configuration   220 \$     Baseline scale   0 \$                                                                                                    | Delta 0.20 ≎ mA<br>Median Filter                                                                                |
|                                                                                                    | Tau Filter 0 💠                                                                                                  |

When the Threshold is set to 16 mA and the Hysteresis is set to 1 mA, the output energizes when the signal is above 16 mA and remains on until the signal drops below 15 mA. For more information about Threshold and Hysteresis, refer to *Threshold and Hysteresis*.

7. Click SEND on the Input 5 line to send this information to the network.

## Map a Node's Analog Input to a Gateway's Discrete Output

1. Go to the Linking > Linking Configuration screen.

- 2. Click the arrow next to Node 1. The inputs display in a list.
- 3. For the input 5 that is enabled and configured, select Gateway from the drop-down list.
- 4. Select I/O point 9 from the drop-down list and verify it is enabled on the Gateway.

| Node 1  | P2 NODE                  |          |                |          |           |                   | GET Link Data | SEND Link | Data     |
|---------|--------------------------|----------|----------------|----------|-----------|-------------------|---------------|-----------|----------|
| Input 1 | Enabled                  | GET SEND | Not linked *   |          |           |                   |               |           |          |
| Input 2 | Enabled                  | GET SEND | Not linked -   |          |           |                   |               |           |          |
| Input 3 | Enabled                  | GET SEND | Not linked *   |          |           |                   |               |           |          |
| Input 4 | Enabled                  | GET SEND | Not linked -   |          |           |                   |               |           |          |
| Input 5 | X Enabled Analog Input 1 | GET SEND | Gateway. 💌 9 🗘 | Output 9 | X Enabled | Discrete Output 1 |               | 4         | GET SEND |
|         |                          |          | Packed         |          |           |                   |               |           |          |
| Input 6 | Enabled                  | GET SEND | Not linked -   |          |           |                   |               |           |          |
| Input 7 |                          |          | Not linked -   |          |           |                   |               |           |          |
| Input 8 |                          |          | Not linked *   |          |           |                   |               |           |          |

 Click SEND Link Data on the Node 1 line to send the I/O linking information back to the devices. A light or alarm connected to the Gateway's discrete output 1 should turn on when the threshold is reached on the analog input of Node 1.

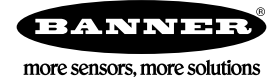